#### **05c: Electronic Questionnaire with Google Docs**

This presentation contains screenshots showing how to create an electronic questionnaire in Google Docs, and also shows some item formatting options.

### 1. Starting

In GSU gmail, or your own Google account, click Google Apps icon (9 dots), then selection Google Drive.

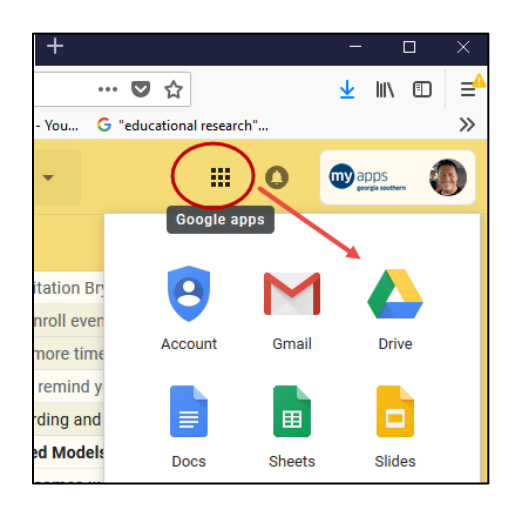

## Click on New in Drive

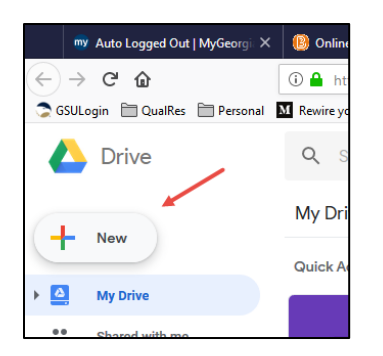

#### Then find and select Google Forms

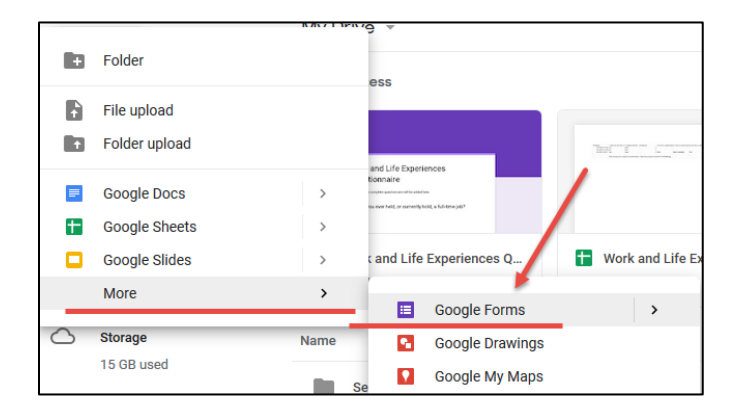

| ← Unti | itled form 🕐 💿 💠                                    | SEND :  |
|--------|-----------------------------------------------------|---------|
|        | QUESTIONS RESPONSES                                 |         |
|        | Untitled form                                       |         |
|        | Form description Introduction and Instructions here |         |
|        | Untitled Question                                   | ce 🗸 Tr |
|        | Option 1 Add option or ADD "OTHER"                  |         |
|        | 🗍 🔳 Requir                                          | red D : |
|        |                                                     |         |

A new blank form appears as shown below. Note location for title and introduction/instructions.

I have added a title and introduction and instructions.

| ← Ur | titled form 🖿 🛱 All changes saved in Drive 😤 💿 🏟 SEND                                                                                                    | : 🔞          |
|------|----------------------------------------------------------------------------------------------------|--------------|
|      | QUESTIONS RESPONSES                                                                                                    |              |
|      | Work and Life Experience Questionnaire<br>Instructions: Please answer all questions below. Responses are anonymous; no identifying information is collected. The<br>purpose of this questionnaire is to seek information about work and life experiences. This questionnaire was created by<br>students in EDUR 8331 (Applied Measurement), and responses to this questionnaire will be used for data analysis<br>practice. This questionnaire should take no more than about 10 minutes to complete. If you have any questions, please<br>contact the instructor using Folio mail. Thank you for your participation. | •<br>Tr<br>• |
|      | Untitled Question Option 1                                                                                                    |              |

To add questions, click on the "Untitled Question" that is highlighted.

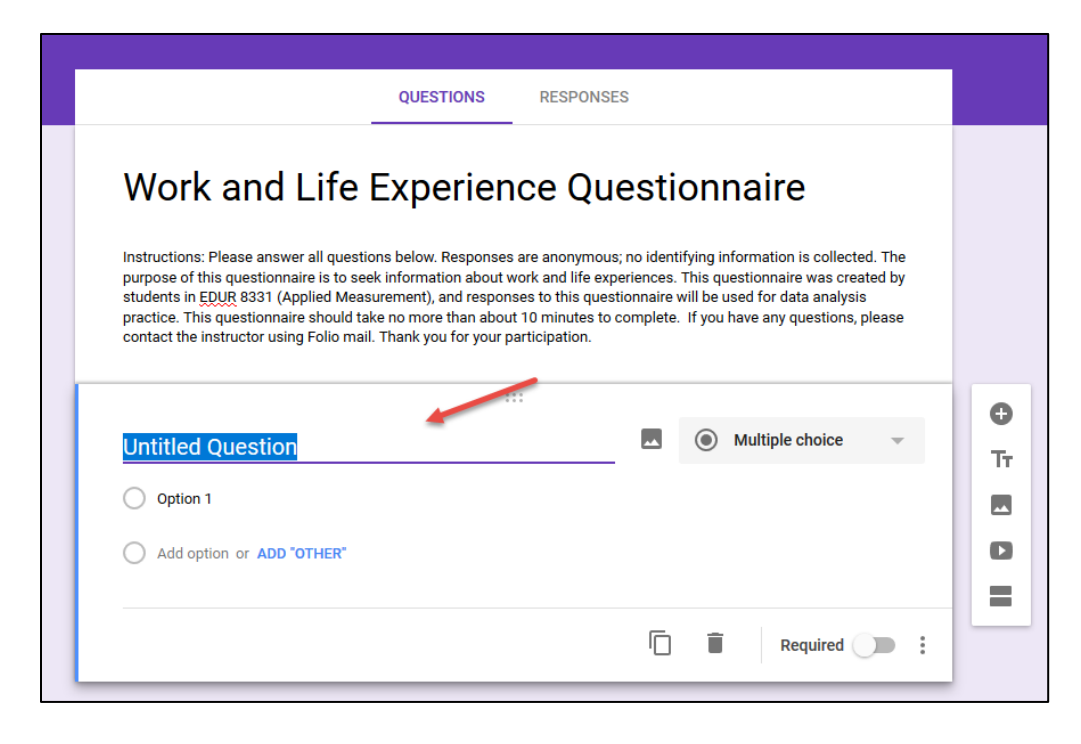

Question types can be controlled by the option bar on the right.

| QUESTIONS                                                                                                    | RESPONSES                                                                                                    |                                                      |                                            |                                                                                       |                                    |
|----------------------------------------------------------------------------------------------------|----------------------------------------------------------------------------------------------------|------------------------------------------------------|--------------------------------------------|---------------------------------------------------------------------------------------|------------------------------------|
| Work and Life Experie                                                                                                    | ence Que                                                                                                    | estic                                                | nn                                         | aire                                                                                  |                                    |
| Instructions: Please answer all questions below. Respo<br>purpose of this questionnaire is to seek information abore<br>students in EDUR 8331 (Applied Measurement), and res<br>practice. This questionnaire should take no more than a<br>contact the instructor using Folio mail. Thank you for yo | nses are anonymous; r<br>put work and life exper<br>ponses to this questio<br>bout 10 minutes to co<br>pur participation. | no identify<br>iences. Ti<br>onnaire wi<br>mplete. T | ing info<br>nis que<br>I be us<br>f you ha | ormation is collect<br>stionnaire was cre<br>ed for data analys<br>ave any questions, | ed. The<br>ated by<br>is<br>please |
| 1. Have you ever held, or currently he                                                                                                    | :::<br>old, a full-                                                                                                    |                                                      | <u> </u>                                   |                                                                                       |                                    |
| time job?                                                                                                    |                                                                                                    |                                                      |                                            | Multiple choice                                                                       | ~                                  |
| Suggestions: ADD ALL Yes No Maybe                                                                                                    |                                                                                                    |                                                      |                                            |                                                                                       |                                    |
| Option 1                                                                                                    |                                                                                                    |                                                      |                                            |                                                                                       |                                    |
| Add option or ADD "OTHER"                                                                                                    |                                                                                                    |                                                      |                                            |                                                                                       |                                    |
|                                                                                                    |                                                                                                    |                                                      |                                            |                                                                                       |                                    |
|                                                                                                    |                                                                                                    |                                                      | Î                                          | Required                                                                              |                                    |

Response options are placed below for Multiple Choice type items (e.g., Likert, demographic, etc.).

|                                                                                                    | QUESTIONS RESPO                                                                                                    | ONSES                                                                                                    |
|----------------------------------------------------------------------------------------------------|----------------------------------------------------------------------------------------------------|----------------------------------------------------------------------------------------------------|
| Work and Lif                                                                                                    | fe Experience C                                                                                                    | Questionnaire                                                                                                    |
| Instructions: Please answer all o<br>purpose of this questionnaire is<br>students in EDUR 8331 (Applied<br>practice. This questionnaire sho<br>contact the instructor using Foli | uestions below. Responses are anonyr<br>to seek information about work and lif<br>Measurement), and responses to this o<br>uld take no more than about 10 minute<br>o mail. Thank you for your participation | mous; no identifying information is collected. The<br>fe experiences. This questionnaire was created by<br>questionnaire will be used for data analysis<br>es to complete. If you have any questions, please<br>n. |
| 1 Have you ever held                                                                                                    |                                                                                                    |                                                                                                    |
| time job?                                                                                                    | a, or currently noid, a full-                                                                                                    | Multiple choice -                                                                                                    |
| Suggestions: ADD ALL Yes                                                                                                    | s No Maybe                                                                                                    |                                                                                                    |
| Option 1                                                                                                    |                                                                                                    |                                                                                                    |
|                                                                                                    |                                                                                                    |                                                                                                    |
| Add option or ADD "OTHE                                                                                                    | R"                                                                                                    | —                                                                                                    |
| Add option or ADD "OTHE                                                                                                    | R"                                                                                                    | =                                                                                                    |

I have added several response options for Question 1. Note the question is designed to learn whether respondents have worked either full-time or part-time.

|                   | 1. If you currently have a job, is it full-time or    |    |                |          |
|-------------------|-------------------------------------------------------|----|----------------|----------|
|                   | part-time?                                            | Mu | Iltiple choice |          |
| 0 0<br>0 0<br>0 0 | O Full-time                                           |    |                | $\times$ |
|                   | O Part-time                                           |    |                | $\times$ |
|                   | O Both, I currently have full-time and part-time jobs |    |                | $\times$ |
|                   | I have never had a full-time or part-time job         |    |                | $\times$ |
|                   | Add option or ADD "OTHER"                             |    |                |          |
|                   |                                                       |    |                |          |
|                   |                                                       | Î  | Required       |          |

I want to create a second question, similar to the first, to learn whether those who currently do not have a job have ever held a job. I can copy Question 1 to form Question 2 using the two card-looking icons at the bottom.

| 1. If you currently have a job, is it full-time or<br>part-time? | Multip | ple choice | ~        |
|------------------------------------------------------------------|--------|------------|----------|
| Full-time                                                        |        | **         | $\times$ |
| O Part-time                                                      |        |            | $\times$ |
| O Both, I currently have full-time and part-time jobs            |        |            | $\times$ |
| I have never had a full-time or part-time job                    |        | **         | $\times$ |
| Add option or ADD "OTHER"                                        |        |            |          |
|                                                                  |        |            |          |
|                                                                  |        | Required   |          |

#### Question 2 seeks information about past employment

| 2. If you are not currently employed, have you ever held a full-time or part-time job? | Mu | tiple choice | -        |
|----------------------------------------------------------------------------------------|----|--------------|----------|
| Yes, Full-time                                                                         |    |              | $\times$ |
| Yes, Part-time                                                                         |    |              | $\times$ |
| Both, I have had full-time and part-time jobs                                          |    |              | $\times$ |
| No, I have never held a job                                                            |    |              | $\times$ |
| Add option or ADD "OTHER"                                                              |    |              |          |
|                                                                                        |    |              |          |
|                                                                                        |    | Required     |          |

If you need to remove a response option, that can be done with the X icons on the right.

| 2. If you are not currently employed, have you ever held a full-time or part-time job? | Multiple choice ~ |
|----------------------------------------------------------------------------------------|-------------------|
| Yes, Full-time                                                                         | ×                 |
| O Yes, Part-time                                                                       | ×                 |
| O Both, I have had full-time and part-time jobs                                        | ×                 |
| No, I have never held a job                                                            | <b>—</b> ×        |
| Add option or ADD "OTHER"                                                              |                   |

We can view the current layout of the questionnaire by clicking on the "eye" icon at the top.

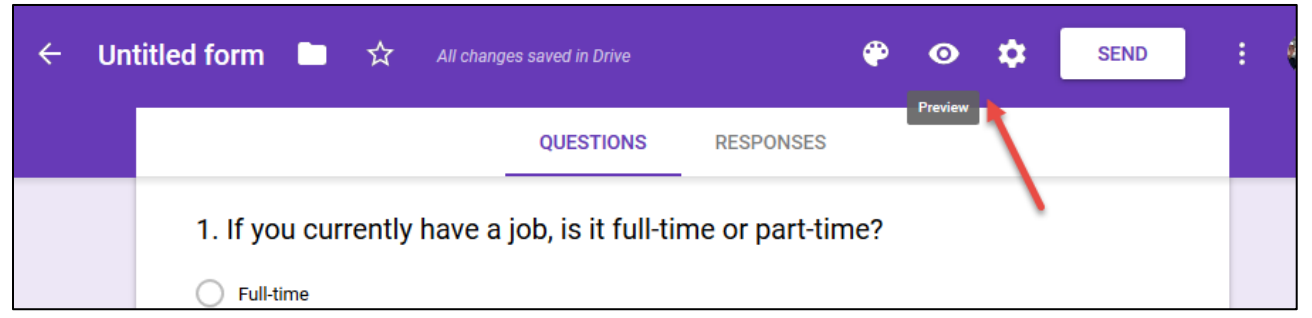

Here is the current view of the questionnaire as it would appear to respondents. Google has developed to work with small-screen devices (cell phones, tablets) so it looks big on a computer screen. Because of this design, some formatting options do not work well in Google Forms.

| Work and Life Experience                                                                                                    |
|----------------------------------------------------------------------------------------------------|
| Questionnaire                                                                                                    |
| Instructions: Please answer all questions below. Responses are anonymous; no identifying<br>information is collected. The purpose of this questionnaire is to seek information about work and<br>life experiences. This questionnaire was created by students in EDUR 8331 (Applied Measurement),<br>and responses to this questionnaire will be used for data analysis practice. This questionnaire<br>should take no more than about 10 minutes to complete. If you have any questions, please contact<br>the instructor using Folio mail. Thank you for your participation. |
| 1. If you currently have a job, is it full-time or part-time?                                                                                                    |
| O Full-time                                                                                                    |
| O Part-time                                                                                                    |
| O Both, I currently have full-time and part-time jobs                                                                                                    |
| O I have never had a full-time or part-time job                                                                                                    |
| <ol><li>If you are not currently employed, have you ever held a full-<br/>time or part-time job?</li></ol>                                                                                                    |
| O Yes, Full-time                                                                                                    |
| O Yes, Part-time                                                                                                    |
| O Both, I have had full-time and part-time jobs                                                                                                    |
| No, I have never held a job                                                                                                    |
|                                                                                                    |
| SUBMIT                                                                                                    |
| This form was created inside of Georgia Southern University. Report Abuse - Terms of Service - Additional Terms                                                                                                    |
| Google Forms                                                                                                    |

Note options on the right of items – these allow for adding additional items or other information.

| 2. If you are not currently employed, have you |      |             |          | 0  | Ad |
|------------------------------------------------|------|-------------|----------|----|----|
| ever held a full-time or part-time job?        | Mult | iple choice | -        | Tr |    |
| Yes, Full-time                                 |      |             | ×        |    |    |
| Ves, Part-time                                 |      |             | ×        | D  |    |
| Both, I have had full-time and part-time jobs  |      |             | $\times$ | -  |    |
| No, I have never held a job                    |      |             | $\times$ |    |    |
| Add option or ADD 'OTHER'                      |      |             |          |    |    |
|                                                |      |             |          |    |    |

Formatting Likert-type scales.

Multiple Choice – note that all response options are labeled (Poor, Fair, etc.). Left is item building screen, right is questionnaire view screen.

| 3. How would you rate the quality of the hotel |                 |          | <ol><li>How would you rate the quality of the hotel where you last</li></ol> |
|------------------------------------------------|-----------------|----------|------------------------------------------------------------------------------|
| where you last stayed?                         | Multiple choice | ~        | stayed?                                                                      |
| O Poor                                         |                 | $\times$ | O Poor                                                                       |
| 🔿 Fair                                         |                 | ×        | 🔘 Fair                                                                       |
| Gard                                           |                 | ~        | Good                                                                         |
|                                                |                 | ^        | O Very Good                                                                  |
| Very Good                                      |                 | ×        | O Excellent                                                                  |
| Excellent                                      |                 | $\times$ |                                                                              |
| Add option or ADD "OTHER"                      |                 |          |                                                                              |
|                                                |                 |          |                                                                              |

Linear Scale – this option provides numbers in the spreadsheet when responses are recorded, but does not allow for response option labels except for the two anchor points.

| 3. How would you rate the quality of the hotel where you last stayed? | •••• Linear scale | Ŧ | 3. How would you rate the quality of the hotel where you stayed? |   |            |   |         | you last |           |
|-----------------------------------------------------------------------|-------------------|---|------------------------------------------------------------------|---|------------|---|---------|----------|-----------|
|                                                                       |                   |   | oldycu.                                                          | 1 | 2          | 3 | 4       | 5        |           |
| 1 v to 5 v                                                            |                   |   | Poor                                                             | 0 | $\bigcirc$ | 0 | $\circ$ | $\circ$  | Excellent |
| 1 Poor                                                                |                   |   |                                                                  |   |            |   |         |          |           |
| 5 Excellent                                                           |                   |   |                                                                  |   |            |   |         |          |           |

| 3. How would you rate the q<br>following hotels? | uality of the |             | Multiple choice grid | Ŧ        |
|--------------------------------------------------|---------------|-------------|----------------------|----------|
| Rows                                             |               | Columns     |                      |          |
| 1. Holiday Inn                                   | $\times$      | O Poor      |                      | $\times$ |
| 2. Marriott                                      | ×             | Fair        |                      | $\times$ |
| 3. Hilton                                        | ×             | Good        |                      | $\times$ |
| 4. Motel 6                                       | ×             | O Very Good |                      | $\times$ |
| 5. Red Roof                                      | $\times$      | Excellent   |                      | $\times$ |
| 6. Add row                                       |               | Add column  |                      |          |

Multiple choice Grid – works well for items with a leading stem and the items are short – only one or a few words.

| 3. How would you rate the quality of the following hotels? |            |            |            |            |         |  |  |  |
|------------------------------------------------------------|------------|------------|------------|------------|---------|--|--|--|
| Poor Fair Good Very Good Excellent                         |            |            |            |            |         |  |  |  |
| Holiday Inn                                                | $\bigcirc$ | $\bigcirc$ | $\bigcirc$ | $\bigcirc$ | $\circ$ |  |  |  |
| Marriott                                                   | $\bigcirc$ | 0          | 0          | 0          | 0       |  |  |  |
| Hilton                                                     | $\bigcirc$ | $\bigcirc$ | $\circ$    | 0          | 0       |  |  |  |
| Motel 6                                                    | $\bigcirc$ | $\bigcirc$ | $\bigcirc$ | 0          | 0       |  |  |  |
| Red Roof                                                   | $\circ$    | $\circ$    | $\circ$    | $\circ$    | $\circ$ |  |  |  |
|                                                            |            |            |            |            |         |  |  |  |

Does not work well when items are a full sentence in length because the sentence wraps in a narrow space and uses small font (see second image below).

| Question                                                      | Multiple choice grid 👻 |
|---------------------------------------------------------------|------------------------|
| Rows                                                          | Columns                |
| 1. 3. How would you rate the quality of Holiday $$            | O Poor X               |
| 2. 4. How would you rate the quality of Marriott? $~~	imes~$  | 🔿 Fair 🛛 🗙             |
| 3. 5. How would you rate the quality of Hilton? $\qquad	imes$ | ◯ Good ×               |
| 4. 6. How would you rate the quality of Motel 6? $$           | 🔿 Very Good 🛛 🗙        |
| 5. w would you rate the quality of Red Roof Inn? ×            | Excellent X            |
| 6. Add row                                                    | O Add column           |

|                                                             | Poor    | Fair    | Good    | Very Good | Excellent |
|-------------------------------------------------------------|---------|---------|---------|-----------|-----------|
| 3. How would<br>you rate the<br>quality of<br>Holiday Inn?  | $\circ$ | 0       | $\circ$ | 0         | 0         |
| 4. How would<br>you rate the<br>quality of<br>Marriott?     | 0       | 0       | 0       | 0         | 0         |
| 5. How would<br>you rate the<br>quality of<br>Hilton?       | 0       | 0       | $\circ$ | 0         | 0         |
| 6. How would<br>you rate the<br>quality of<br>Motel 6?      | 0       | 0       | $\circ$ | 0         | 0         |
| 7. How would<br>you rate the<br>quality of Red<br>Roof Inn? | $\circ$ | $\circ$ | $\circ$ | 0         | 0         |
|                                                             |         |         |         |           |           |

# Checkbox grid option

|                                                             | Poor | Fair | Good | Very Good | Excellent |
|-------------------------------------------------------------|------|------|------|-----------|-----------|
| 3. How would<br>you rate the<br>quality of<br>Holiday Inn?  |      |      |      |           |           |
| 4. How would<br>you rate the<br>quality of<br>Marriott?     |      |      |      |           |           |
| 5. How would<br>you rate the<br>quality of<br>Hilton?       |      |      |      |           |           |
| 6. How would<br>you rate the<br>quality of<br>Motel 6?      |      |      |      |           |           |
| 7. How would<br>you rate the<br>quality of Red<br>Roof Inn? |      |      |      |           |           |

Dropdown option

| How would you rate the quality of Holiday Inn? | <br>0 | Dropdown | Ŧ        |
|------------------------------------------------|-------|----------|----------|
| 1. Poor                                        |       |          | $\times$ |
| 2. Fair                                        |       |          | ×        |
| 3. Good                                        |       |          | ×        |
| 4. Very Good                                   |       |          | ×        |
| 5. Excellent                                   |       |          | ×        |
| 6. Add option                                  |       |          |          |

Best not to use dropdown option because it can be tedious to selection choose and also select responses. Can frustrate some respondents.

| 0  |           | u rate the quality of Holiday Inn?                               |
|----|-----------|------------------------------------------------------------------|
|    | Choose    |                                                                  |
|    | Poor      |                                                                  |
|    | Fair      |                                                                  |
|    | Good      |                                                                  |
|    | Very Good |                                                                  |
| Tŀ | Excellent | ide of Georgia Southern University. Report Abuse - Terms of Serv |

It is possible to divide questionnaire into sections. Each section may have a different title and description.

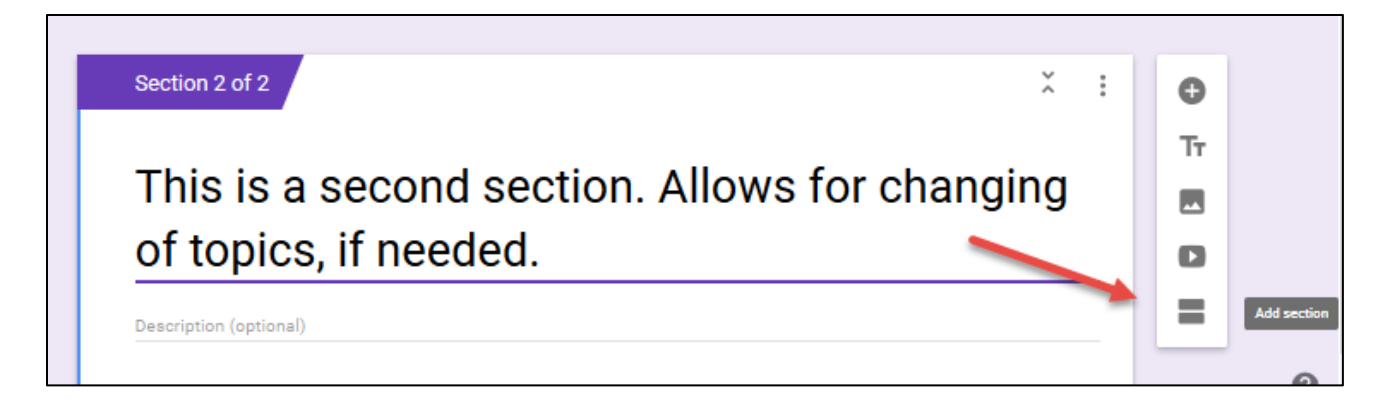

Signal a new section is available.

| 2. If you are not currently employed, have you ever held a full-<br>time or part-time job? |
|--------------------------------------------------------------------------------------------|
| O Yes, Full-time                                                                           |
| O Yes, Part-time                                                                           |
| O Both, I have had full-time and part-time jobs                                            |
| O No, I have never held a job                                                              |
| How would you rate the quality of Holiday Inn?                                             |
| O Poor                                                                                     |
| ⊖ Fair                                                                                     |
| Good                                                                                       |
| Very Good                                                                                  |
| O Excellent                                                                                |
| NEXT                                                                                       |
|                                                                                            |
|                                                                                            |

Filter, or conditional, questions can be implemented using the item options (3 dots below), then selecting "Go to section based on answer." Google Docs does not offer the "go to item" option, but does allow one to skip sections.

| 1. Are you, or have you, ever been employed earning an income?       | Multiple choice                                      |
|----------------------------------------------------------------------|------------------------------------------------------|
| Yes, I have been, or currently am, employed or self-employed earning | an income.                                           |
| No, I have never been employed or self-employed earning an income.   | ×                                                    |
| Other                                                                | ×                                                    |
| Add option                                                           |                                                      |
|                                                                      | Required D                                           |
| 2. What is your sex?                                                 | Show<br>Description<br>Go to section based on answer |
| O Male                                                               | Shuffle option order                                 |

The conditional instructions for Google Docs have been set. For those who have been employed, they will answer questions in Section 2 (Employment and Life), for those who are not employed or have never been employed, they will be taken automatically to section 3 (Test Bonus Points).

| 2. Are you, or have you, ever be<br>earning an income? | en en    | Multiple choice                       | Ŧ |
|--------------------------------------------------------|----------|---------------------------------------|---|
| Yes, I have been, or currently am                      | $\times$ | Go to section 2 (Employment and Life) | ~ |
| No, I have never been employed                         | ×        | Go to section 3 (Test Bonus Points)   | Ŧ |
| Other                                                  | $\times$ | Continue to next section              | Ŧ |
| Add option                                             |          |                                       |   |
|                                                        |          | <b>5</b>                              |   |
|                                                        |          | Required                              |   |